为给师生提供更便捷、高效的服务,计划财务处全面加强信息化建设,师生 可以通过移动终端(如手机等)分别进行报销查询、薪酬查询、项目查询、借款 查询、学费查询等功能。后期该应用还会陆续添加预约报销、预算管理、缴费等 功能。欢迎各位师生下载使用财务管家(翼财云网)应用系统。

1. 软件下载, 扫描下面二维码

苹果操作系统

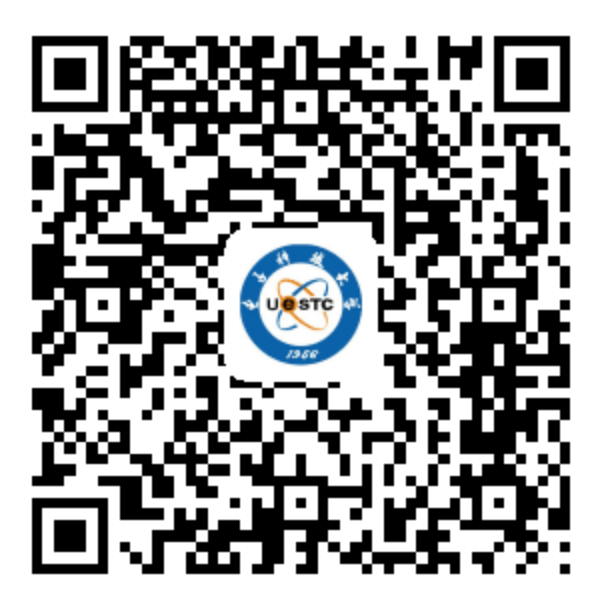

其他操作系统

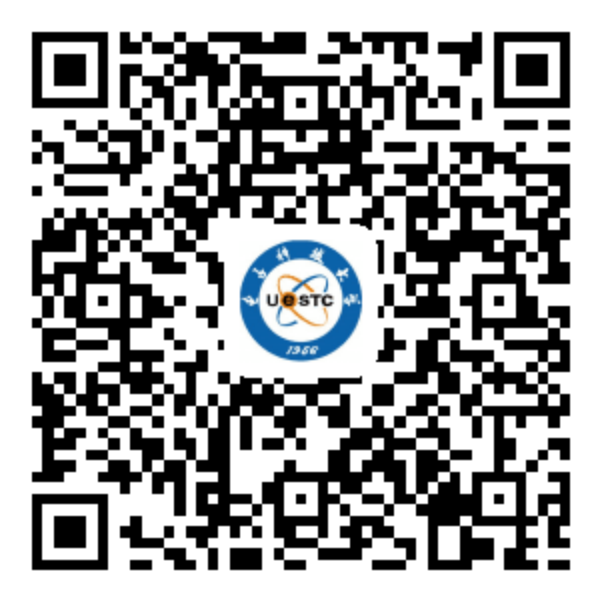

通过关注电子科大计划财务处微信公众号 UESTCJCC, 查看 2016 年 9 月 13 日 的历史消息<电子科技大学财务 APP 翼财云网介绍>, 根据其中提示进行下载。 2. 软件操作指南 下载安装后 初次使用请选择"电子科技大学",并填入需绑定的手机号进行验证。

| · 胡田 "App Store"     | 10:27<br>【财云网    | • 100% • |
|----------------------|------------------|----------|
| -                    | me, ena          |          |
|                      | F8.98            |          |
|                      | - KE KU 12-12-19 |          |
| जोन क्षेत्र          |                  | 确定       |
| 上海<br>四川<br>浙江<br>重庆 | 电子科技大            | 、学       |

填入网上预约用户名(学号/工号)与密码进行账户绑定,设置 APP 登录密码, 设置 APP 登录手势(可跳过)。然后点击"个人财务"栏目,即可查询信息。

|                                                          | 10:19  | 🔳 lin. 🗇 |  |
|----------------------------------------------------------|--------|----------|--|
|                                                          | 电子科技大学 |          |  |
| 11:01 💎 ,all 🗰                                           | 4      | 1 Las    |  |
| 电子科技大学                                                   | A.     |          |  |
|                                                          |        |          |  |
| ① 请给入用户名                                                 |        |          |  |
|                                                          | 个人财务   |          |  |
| <ul> <li>· · · · · · · · · · · · · · · · · · ·</li></ul> |        |          |  |
| 确认                                                       | -      | ~        |  |
| <<解绑设备,重新选择单位                                            | NLS.   | 任务       |  |

在"我的财务"栏目,师生可以分别进行报销查询、薪酬查询、项目查询、借款 查询、学费查询等功能。如需解绑,请点击右下角"设置",然后"账户解除绑 定",完成解绑操作。

|          |            |        | 11:44 |          | 😤l 🕬       |  |
|----------|------------|--------|-------|----------|------------|--|
|          |            |        |       | 我的设置     |            |  |
| 10:19    |            | 🕈 "d 💷 |       |          |            |  |
|          | 我的财务       |        |       | 账户信息     |            |  |
| Q 您可以输入关 | 5键字快速查询相关以 | 節      | 8     | 重设手势验证密码 |            |  |
|          | S          |        |       | 账户解除绑定   |            |  |
| 报销查询     | 薪酬         | 项目管理   |       | 清除缓存     |            |  |
|          |            |        |       | Help     |            |  |
| (m)      | 1          | -1-    |       |          |            |  |
| 通知       | 学费         | 项目借款   | t     |          | ()<br>(0 W |  |

温馨提示:一个账号只能绑定一次,不能同时在多个手机上绑定。 在苹果操作系统中,可能出现提示框"未受信任的企业开发者",可进行如下设 置去除:"设置"->"通用"->"设备管理"->"验证"。

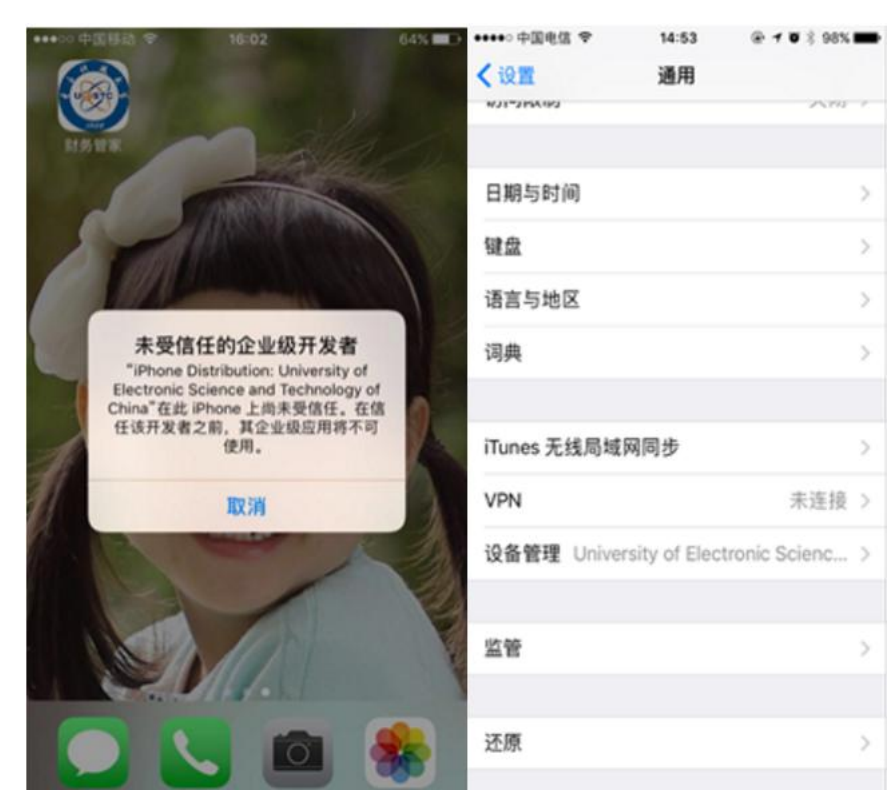

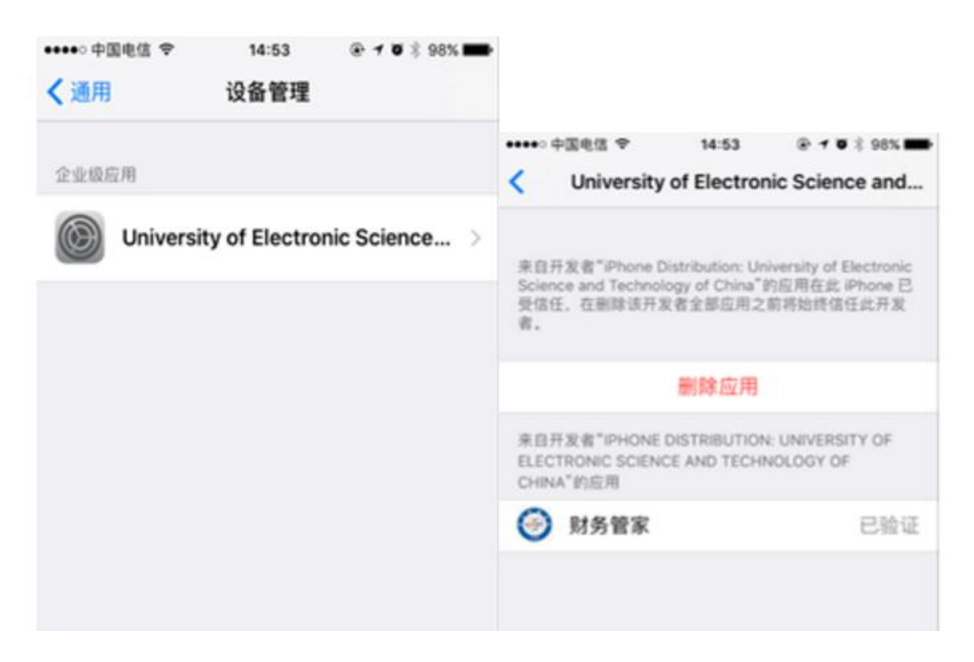

财务管家网上预约操作指南请参见具体操作说明:

| University | 子神技; | 大 ダ<br>hnology of China  | <mark>计划财务</mark><br>Financial Affairs              | <del>处</del><br>Office |               |                        | 财务管家            | 搜       |
|------------|------|--------------------------|-----------------------------------------------------|------------------------|---------------|------------------------|-----------------|---------|
| 学校主页       | 网站主页 | 财经制度                     | 机构设置                                                | 服务指南                   | NEW<br>涉外财务专栏 | 常用下载                   | 党建园地            | 服务年专栏   |
| 最新资讯 News  |      |                          |                                                     |                        |               |                        |                 |         |
| 重要通知       |      |                          |                                                     |                        |               |                        |                 |         |
| 计划财务处2020  | 寒假值班 | ·电子科技大                   | :学" <mark>财务管家</mark> "手机预                          | 约功能上线                  | <b></b>       |                        | [2018-07-23 09  | :33:34] |
| 关于公布计划财务   | 务处20 | · <u>电子科技大</u>           | · <u>电子科技大学"财务管家"手机预约系统操作指南</u>                     |                        |               | [2018-07-23 09:33:34]  |                 |         |
| 【美丽成电·奉献   | 《之美】 | ·财务管家io                  | ·财务管家ios版本闪退的处理办法                                   |                        |               | [2018-05-10 15:18:57]  |                 |         |
| 教育部经费监管    | 事务中心 | ·财务管家io                  | s版本闪退的处理办法                                          | <br>1                  |               |                        | [2018-05-10 15] | :18:57] |
| 计划财务处2020  | 年寒假工 | •财冬管家重                   | ·<br>一<br>一<br>一<br>一<br>一<br>一<br>一<br>一<br>一<br>一 | 口袋中的大掌柜!               |               |                        | [2017-09-28 14  | 14:421  |
| 关于2019年度财  | 务服务标 |                          | "则方目亦里防不衣"从迎大注心口农中的八手忙!                             |                        |               | [בטוריס-בטווי, וייידב] |                 |         |
| 关于颁发2020届  | 校优秀学 | ·财务管家重镑来袭! 欢迎关注您口袋中的大掌柜! |                                                     |                        |               | [2017-09-28 11:        | 03:53]          |         |